## คู่มือ การใช้โปรแกรมการถอนกระบวนวิชาโดยได้รับอักษรลำดับขั้น W สำหรับนักศึกษา

- Registration Office REG Chiang Mai University หน้าแรก (นักศึกษา คณะ/ภาควิชา/อาจารย์/หน่วยงาน 🔹 ผู้ปกครอง 🔻 บุคคลทั่วไป 🔻 ผ้สนใจเข้าศึกษา 🔻 เกี่ยวกับสำนักฯ ปฏิทินการศึกษา ภาคการศึกษาที่ 2 ปีการศึกษา 2563 .... ปฏิทิ<mark>น</mark>กิจกรรมการศึกษา ี เพิ่มกระบวนวิชาผ่านภาควิชา วันที่ <u>7-11 ธันวาคม 2563</u> ดำเนินการผ่านระบบออนไลน์เท่านั้น โดย คู่มือ/แนวปฏิบัติ D < นักศึกษา Login เข้าสู่ระบบงานทะเบียนได้ที่ https://wwwl.reg.cmu.ac.th/webreg/th/undergraduate/ https://wwwl.reg.cmu.ac.th/webreg/th/graduate/ E ดาวน์โหลดแบบฟอร์ม เลือกกระบวนวิชา และตอนกระบวนวิชาที่ต้องการเพิ่มกระบวนวิชา ระบุเหตุผลในการขอเพิ่มกระบวนวิชา FRI กดยืนยันการขอเพิ่มกระบวนวีชา เป็น สารสนเทคงานทะเบียน ทั้งนี้นักศึกษาสามารถศึกษา คู่มือการใช้งานระบ https://www1.reg.cmu.ac.th/departmen 💷 เคาน์เตอร์บริการทะเบียน
- 1. หน้าเว็บไซต์สำนักทะเบียนและประมวลผล <u>https://www.reg.cmu.ac.th</u>เลือกรายการ **"สำหรับนักศึกษา"**

2. เลือกรายการระดับการศึกษา เช่น "ระดับปริญญาตรี"

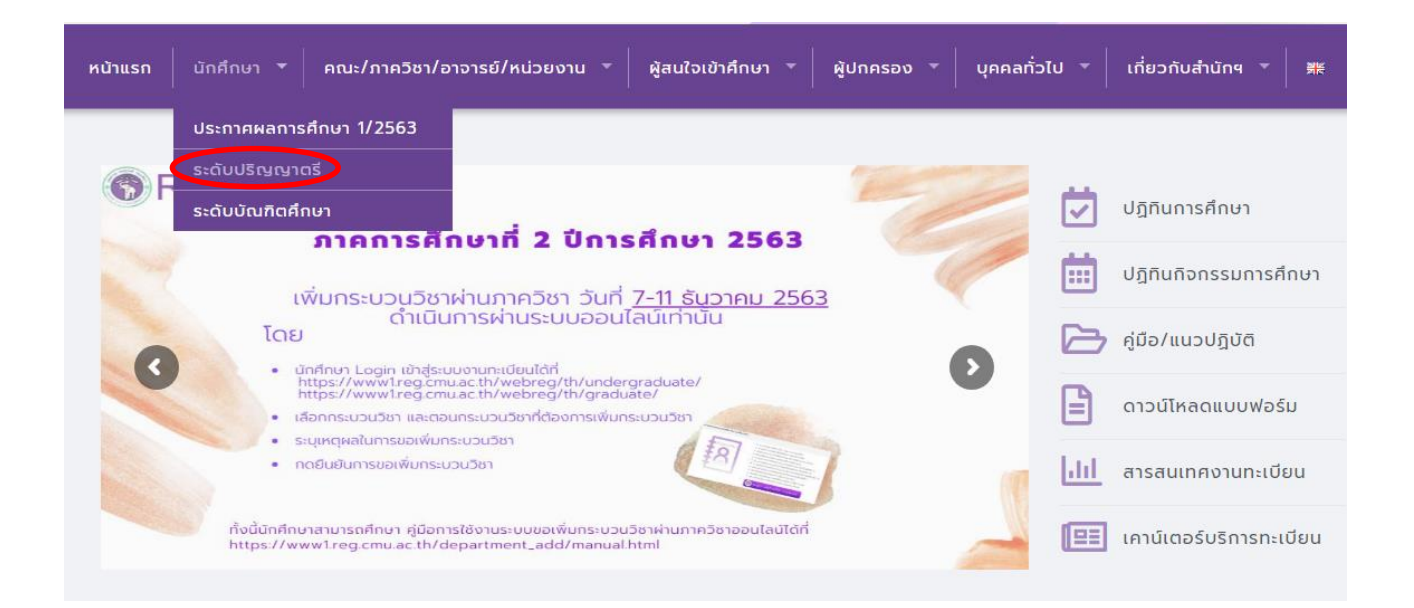

## 3. กดปุ่ม "Login with CMU Account"

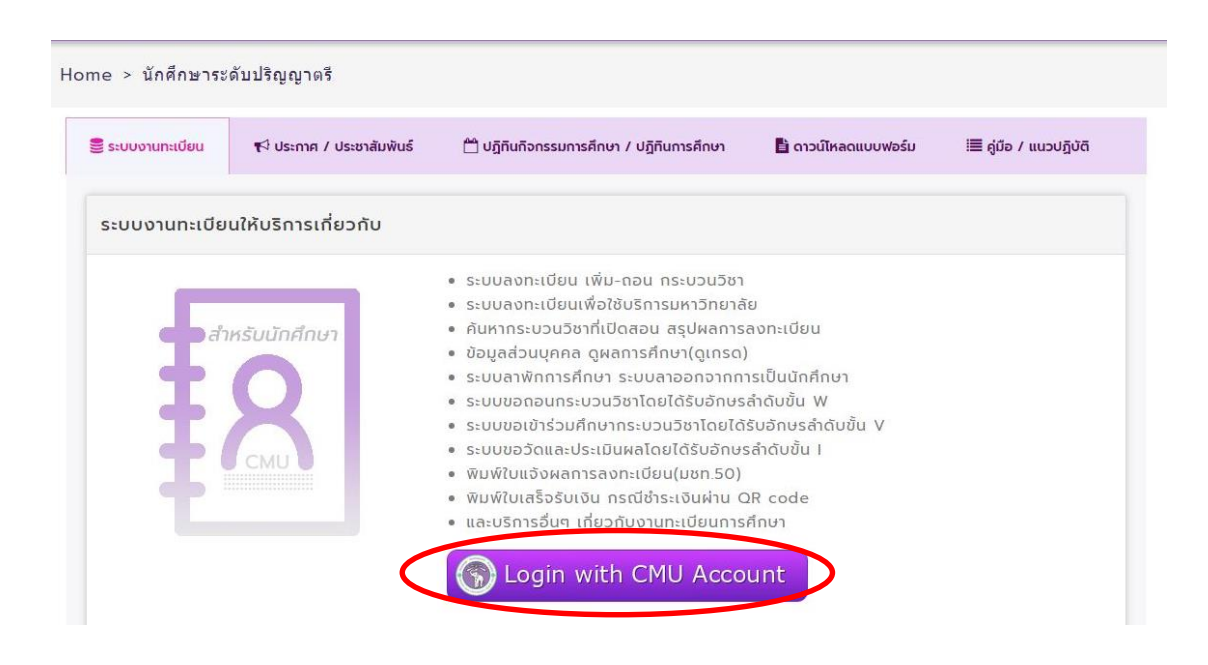

4. Login เข้าสู่ระบบลงทะเบียน โดยใช้รหัสผ่านสำหรับอีเมลของมหาวิทยาลัย (IT ACCOUNT @cmu.ac.th)

| One<br>Sign in | CMU IT A<br>e account fo<br>to continue to "Re | Account<br>or all Servic<br>gistration Office F | Des<br>Portal" |
|----------------|------------------------------------------------|-------------------------------------------------|----------------|
|                | Email address                                  | @cmu.ac.th                                      |                |
|                | Password                                       |                                                 |                |
|                | Sign                                           | in                                              |                |
| <u>9</u>       | Forgot pa:                                     | ssword?                                         |                |

## 5. เลือกรายการ "ถอนกระบวนวิชา ( Drop W )"

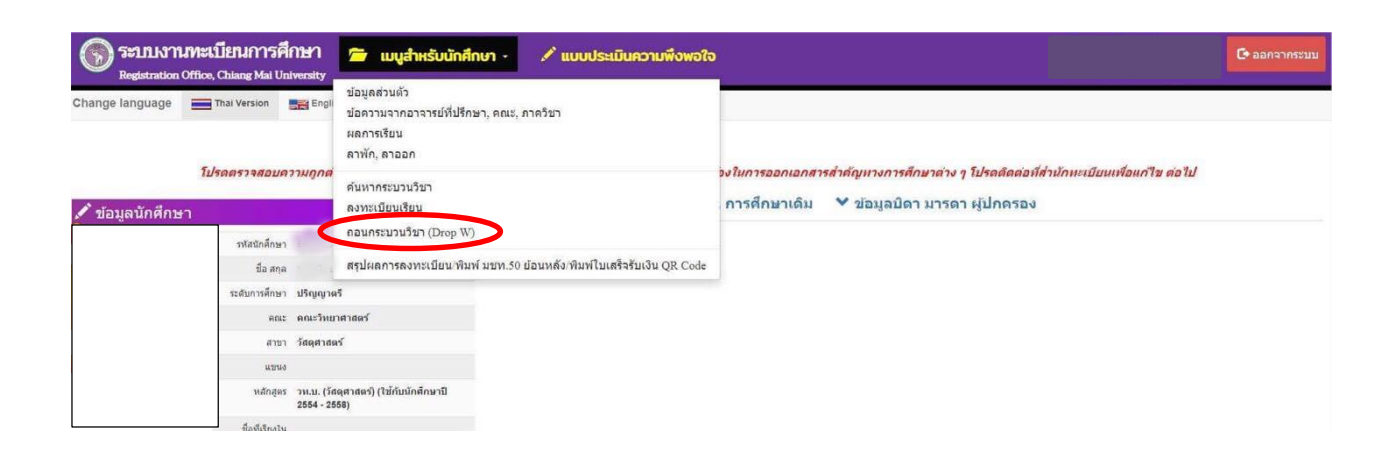

6. ศึกษาขั้นตอนการขอถอนกระบวนวิชา แล้วเลื่อนลงไปด้านล่างสุด (แถบสีน้ำเงิน) กด "กลิกที่นี่..เพื่อเริ่มถอน กระบวนวิชา Click Here to Withdraw"

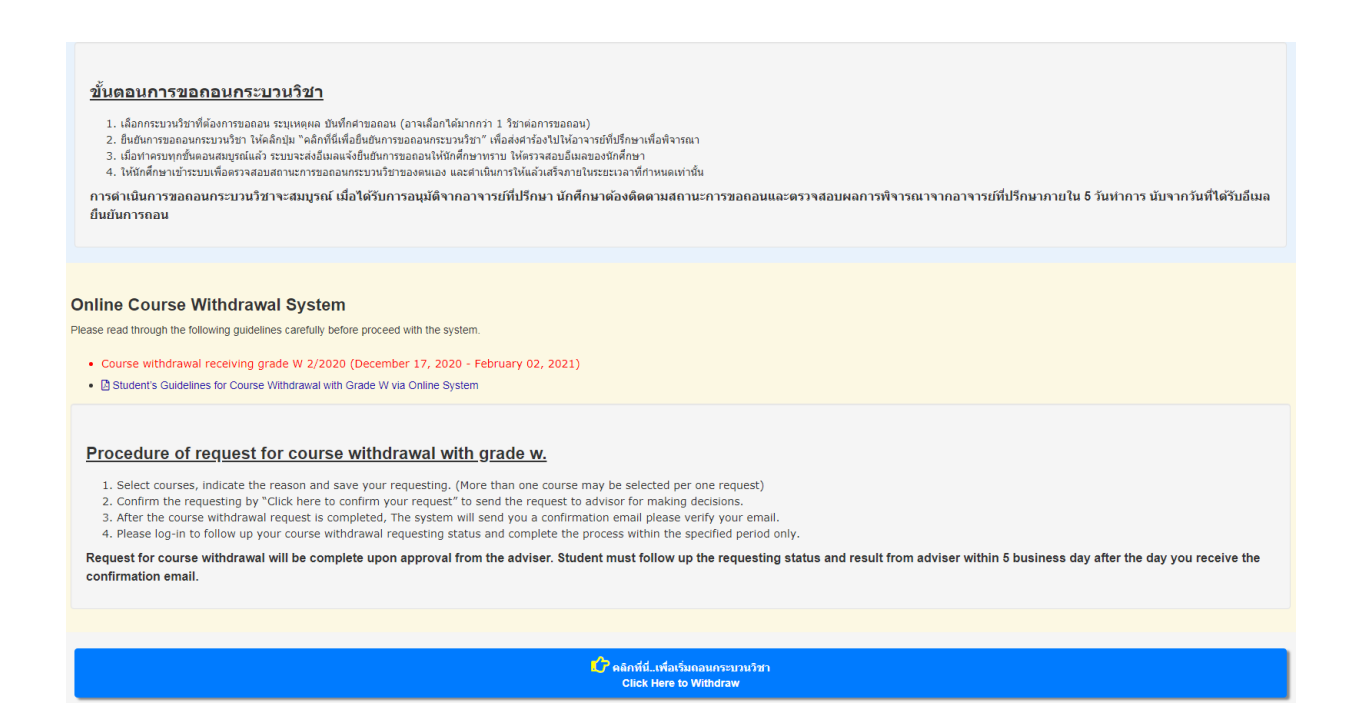

7. เลือกกระบวนวิชาที่ต้องการถอนโดยได้รับอักษรลำดับขั้น W "Request to Withdraw"

| ้า Back to Guidelines / กลับไปล่านทำแนะนา<br>List of enrolled courses 2/2020<br>Choose a course(s) that you wish to withdraw.<br>The following is the guidelines for students, please read through carefully Guidelines |                                                                              |                                                                                      |                                                 |               |  |
|----------------------------------------------------------------------------------------------------|------------------------------------------------------------------------------|--------------------------------------------------------------------------------------|-------------------------------------------------|---------------|--|
| ข้อควร                                                                                                    | 58 วิ้ง : เมื่อนักศึกษาเลือกกระบวนวิชาที่ประสงค์จะขอถอนทั้งหมดแล้ว ให้คลิกร  | ปุ่ม "ยืนยันการขอถอนกระบวนวิชา" (ด้านล่างของตาราง) เพื่อส่งศาร้องไปให้อาจารย์ที่ปรึก | ษาเพื่อพิจารณา จึงจะถือว่านักศึกษาได้ทำการขอถอน | ครบทุกขั้นตอน |  |
| Warning: When you select all courses that you wish to withdraw, Please click on "Confirm" at the end of the process to confirm your request.                                                                            |                                                                              |                                                                                      |                                                 |               |  |
| ** กรณีใช้งา                                                                                                    | นใน mobile หรือ tablet ให้คลิกเลื่อน ซ้าย-ขวา บน-ล่าง เพื่อดูรายละเอียดในดาร | างให้ครบถ้วน                                                                         |                                                 |               |  |
| NO.                                                                                                    | COURSE (LEC/LAB)                                                             | WITHDRAWAL STATUS                                                                    | WITHDRAWAL                                      | REASON        |  |
| 1                                                                                                    | 057301 (001 / 000)<br>KINESIOLOGY FOR PHYS ED                                |                                                                                      | Request to Withdraw                             | -             |  |
| 2                                                                                                    | 057316 (001 / 000)<br>PRIN OF PHYS ED                                        |                                                                                      | Request to Withdraw                             | -             |  |
| 3                                                                                                    | 057366 (001 / 000)<br>WEIGHT TRAINING                                        |                                                                                      | Request to Withdraw                             | -             |  |
| 4                                                                                                    | 057407 (001 / 000)<br>PHYSICAL EDUCATION CURRICULUM                          |                                                                                      | Request to Withdraw                             | -             |  |

 เลือกเหตุผลในการถอน ทำเครื่องหมาย √ หน้าข้อความสีแดง "ข้าพเจ้าได้เลือกกระบวนวิชาที่จะขอถอนแล้ว..." และกด "Add to basket/หยิบใส่ตะกร้า"

|                                                                                   | Hue                                                                                                    | Lec/Lab                                                                 |
|-----------------------------------------------------------------------------------|----------------------------------------------------------------------------------------------------|-------------------------------------------------------------------------|
| 057407                                                                            | PHYSICAL EDUCATION CURRICULUM                                                                                                    | 001 / 000                                                               |
| Reason for you                                                                    | ur request *                                                                                                    |                                                                         |
| ไม่พึ่งพอใจกับ                                                                    | ดะแนนที่ได้รับ / Unsatisfied score on test/exam                                                                                                    |                                                                         |
| ไม่พึ่งพอใจกับ                                                                    | คะแนนที่ใดรับ / Unsatisfied score on test/exam.                                                                                                    |                                                                         |
| (This message                                                                     | will be delivered to your academic advisor)                                                                                                    |                                                                         |
| ~                                                                                 |                                                                                                    |                                                                         |
| ข้าพเจ้าได้<br>จนกว่าข้าพเจ้าจ<br>Already chose<br>until I click on               | <mark>เลือกกระบวนวิชาที่จะขอถอนแล้ว และรับทราบว่าขั้นตอนการ<br/>เะคลิกที่ปุ่ม "ยืนยันการขอกอนกระบวนวิชา" ในขั้นตอนถัดไป<br/>the courses for withdrawal and acknowledge that withdr<br/>" Confirm your courses withdrawal request" in the next</mark>          | <mark>ขอกอนยังไม่สมบูรณ์</mark><br>rawal process is not comple<br>step. |
| ช้าพเจ้าได้<br>จนกว่าข้าพเจ้าจ<br>Already chose<br>until I click on<br>Add to bas | เลือกกระบวนวิชาที่จะขอถอนแล้ว และรับทราบว่าขั้นดอนการ<br>เะคลิกที่ปุ่ม "ยืนยันการขอถอนกระบวนวิชา" ในขั้นดอนกัดไป<br>the courses for withdrawal and acknowledge that withdr<br>" Confirm your courses withdrawal request" in the next<br>ket / หยิบใต่ตะกรัก ไ | ขอกอนยังไม่สมบูรณ์<br>rawal process is not comple<br>step.<br>Cancel    |

 นักศึกษาตรวจสอบกระบวนวิชาที่ได้กดขอถอนทั้งหมด หากต้องการยกเลิกการขอถอนในกระบวนวิชานั้นๆให้ กดปุ่ม"Click to cancel" และเมื่อนักศึกษาเลือกกระบวนวิชาที่ประสงค์จะขอถอนทั้งหมดแล้ว นักศึกษาต้องกด ปุ่ม "คลิกที่นี่เพื่อยืนยันการถอนกระบวนวิชา" (ด้านล่างสุดของตาราง)

| ** กรณีใช้ง          | * กรณีใน้งานใน mobile หรือ lablet ไห้คลิกเดือน ข่าย-ขวา บน-ล่าง เพื่อดุรายละเอียดในตรางให้ครบถ่วน                                                                                                    |                                                                       |                                        |                                                                 |  |  |
|----------------------|----------------------------------------------------------------------------------------------------|-----------------------------------------------------------------------|----------------------------------------|-----------------------------------------------------------------|--|--|
| NO.                  | COURSE (LEC/LAB)                                                                                                    | WITHDRAWAL STATUS                                                     | WITHDRAWAL                             | REASON                                                          |  |  |
| 1                    | 057301 (001 / 000)<br>KINESIOLOGY FOR PHYS ED                                                                                                    | waiting for your request confirmation<br>รอ ยืนฮันการขอดอนกระบวนวิชา  | Request to Withdraw<br>Click to cancel | ไม่พึ่งพอใจกับคะแนนที่ได้รับ<br>Unsatisfied score on test/exam. |  |  |
| 2                    | 057316 (001 / 000)<br>PRIN OF PHYS ED                                                                                                    | waiting for your request confirmation<br>รอ ยืนขั้นการขอดอนกระบวนวิชา | Request to Withdraw<br>Click to cancel | ไม่ได้เข้าสอบ<br>Absence from test/exam                         |  |  |
| 3                    | 057366 (001 / 000)<br>WEIGHT TRAINING                                                                                                    | waiting for your request confirmation<br>รอ ยืนขั้นการขอดอนกระบวนวิชา | Request to Withdraw<br>Click to cancel | ลงทะเบียนผิดวิชา<br>Mistaken enrollment                         |  |  |
| 4                    | 057407 (001 / 000)<br>PHYSICAL EDUCATION CURRICULUM                                                                                                    |                                                                       | Request to Withdraw                    |                                                                 |  |  |
| 5                    | 057428 (001 / 000)<br>SCOUT                                                                                                    |                                                                       | Request to Withdraw                    |                                                                 |  |  |
| 6                    | 100311 (002 / 000)<br>LEARN MEASUREMENT & EVALUATION                                                                                                    |                                                                       | Request to Withdraw                    |                                                                 |  |  |
| 7                    | 100312 (006 / 000)<br>EDUCATIONAL QUALITY ASSURANCE                                                                                                    |                                                                       | Request to Withdraw                    | -                                                               |  |  |
| 8                    | 100381 (000 / 009)<br>PRACTICUM IN PROFESSION 2                                                                                                    | -                                                                     | Request to Withdraw                    | -                                                               |  |  |
| 9                    | 321406 (001 / 000)<br>PHYSIOLOGY OF EXERCISE                                                                                                    | -                                                                     | Request to Withdraw                    | -                                                               |  |  |
| 10                   | 610114 (002 / 000)<br>FOOD FOR HEALTH AND BEAUTY                                                                                                    | -                                                                     | Request to Withdraw                    | -                                                               |  |  |
| กรุณากคร<br>Please c | กรณากตปุ่ม "คลิกที่มีเพื่อยืมยันการขอดอนกระบวนวิชา" เพื่อยืมยันการขอดอน และนักศึกษาจะให้ขบอิเมอิยมยันการขอดอน<br>Please click on "Click this button to confirm your request", and you will receive confirmation email as to complete the request process |                                                                       |                                        |                                                                 |  |  |
|                      | Cick this button to confirm your request                                                                                                    |                                                                       |                                        |                                                                 |  |  |

10.ระบบจะสรุปข้อมูลกระบวนวิชาที่นักศึกษากคลอนทั้งหมด ให้นักศึกษากคปุ่ม "V Click to confirm your

## request"

| Course no                                                                                                    | Title                                                                                                    | Reason                                                        |
|----------------------------------------------------------------------------------------------------|----------------------------------------------------------------------------------------------------|---------------------------------------------------------------|
| 057301 (001 / 000)                                                                                           | KINESIOLOGY FOR PHYS ED                                                                                                    | ไม่พึงพอใจกับคะแนนที่ได้รับ<br>Unsatisfied score on test/exam |
| 057316 (001 / 000)                                                                                           | PRIN OF PHYS ED                                                                                                    | ไม่ได้เข้าขั้นเรียน<br>Absence from class                     |
| 057366 (001 / 000)                                                                                           | WEIGHT TRAINING                                                                                                    | ไม่ได้เข้าสอบ<br>Absence from test/exam                       |
| *ท่านต่องการขึ้นขั้นการขะ<br>ศาขอนี้จะถูกส่งไปให้อาจา<br>*Would you like to confi<br>The request will be sen | เดอนกรมขามริชา ใช่หรือไม่?<br>เรย์ที่มีรักษาเพื่อพิจารณา และจะขกเล็กไม่ไ<br>rm this request?<br>I to your academic adviser and cannot t<br><b>firm your request</b> | र्व<br>De unsent.                                             |

11.เมื่อนักศึกษาทำครบทุกขั้นตอนสมบูรณ์แล้ว นักศึกษาจะใด้รับอีเมลแจ้งยืนยันการขอถอน และข้อมูลกระบวน วิชาที่นักศึกษาขอถอนกระบวนวิชาได้ถูกส่งไปให้อาจารย์ที่ปรึกษาเพื่อพิจารณา (รอการพิจารณาหลังจาก นักศึกษากดยืนยันภายใน 5 วันทำการ)

| Notificat                                     | tion-REG-CMU <no-reply-reg®< th=""><th>cmu.ac.th&gt;</th><th></th></no-reply-reg®<>                           | cmu.ac.th>                                                                                                    |                                                                                                    |  |  |  |
|-----------------------------------------------|----------------------------------------------------------------------------------------------------|----------------------------------------------------------------------------------------------------|----------------------------------------------------------------------------------------------------|--|--|--|
| เรียน<br>จดหม<br>จะสมบูรณ์ เ                  | ายอิเล็กทรอนิกส์ฉบับนี้เพื่อยืนอันว่านักศึกษ<br>เมื่อได้รับการอนุมัติจากอาจารย์ทั่บรึกษา นัก                  | าได้ประสงค์จะขอดอนกระบวบวิชาค่านระบบการดอนกระบวบวิชาออนไดน์ ข้อม<br>ศึกษาต่องติดตามและตรวจสอบผลการพิจารณาจากอาจารย์ที่ปรึกษาภายใน 5                  | ลกระบวนวิชาทีนิกศึกษาขอดอนกระบวนวิชาจะถูกส่งไปให้อาจารย์ที่ปรึกษาเพื่อพิจารณา การสำเนินการถอนกระบวนวิชา<br>วินทำการ บันจากวันที่ได้รับอีเมตฉบับนี้                                                           |  |  |  |
| จงเรยา<br>สำนักทะเบีย                         | จึงเรียนมาเพื่อทราบ<br>สำนักทะเบียนและประมวลผล                                                                |                                                                                                    |                                                                                                    |  |  |  |
| This e<br>approved t<br>Best n<br>Registratio | umail is to acknowledge that you have n<br>the request through the system. It is stu<br>eggards,<br>on Office | equested to withdraw a class(es) from our registration system. Your rec<br>idents' responsibility to follow up with the decision from the system and | uest will be sent to the academic adviser to review. The withdrawal is completed after the adviser has<br>their advisers. Students should expect the result to be in within 5 business days from the system. |  |  |  |
| No.                                           | Course (Lec/Lab)                                                                                              | Title                                                                                                    | Reason                                                                                                    |  |  |  |
| 1                                             | 057301(001 / 000)                                                                                             | KINESIOLOGY FOR PHYS ED                                                                                                    | ไม่ที่งพลใจกับละแนบที่ได้5บ<br>Unsatisfied score on test/exam.                                                                                                    |  |  |  |
| 1                                             | 057316(001 / 000)                                                                                             | PRIN OF PHYS ED                                                                                                    | ໃນໃຈໃຫ້ອີນເຮືອນ<br>Absence from class                                                                                                    |  |  |  |
| 1                                             | 057366(001 / 000)                                                                                             | WEIGHT TRAINING                                                                                                    | ในได้เป่าสอบ<br>Absence from testlexam                                                                                                    |  |  |  |
|                                               |                                                                                                    |                                                                                                    |                                                                                                    |  |  |  |

12.ถ้าผลเป็น "อนุมัติ" ช่อง WITHDRAWAL STATUS จะเป็นแถบสีเขียวมีข้อความว่า"approval" และนักศึกษา สามารถยกเลิกการขอถอนกระบวนวิชาโดยได้รับอักษรลำดับขั้น W ได้โดยกดปุ่ม "Click to cancel the approve"

|            | The following                                                                              | <b>DBack to Guidelines / ກຜົນໃນໄດ້ງານທະນ</b><br>List of enrolled courses 2/2020<br>Choose a course(5) that you wish to withd<br>is the guidelines for students, please read throu | raw.<br>gh carefully Guidelines                     |                                                                 |
|------------|--------------------------------------------------------------------------------------------|----------------------------------------------------------------------------------------------------|-----------------------------------------------------|-----------------------------------------------------------------|
| ข้อคว      | รรริชีวิ๊ง.ิ เมื่อนักศึกษาเลือกกระบวนวิชาที่ประสงค์จะขอถอนทั้งหมดแล้ว ให้คลิกปุ่ม "ยืนยันเ | าารขอถอนกระบวนวิชา" (ด้านล่างของดาราง) เพื่อส่งศาร้องไป                                                                                                    | ให้อาจารย์ที่ปรึกษาเพื่อพิจารณา จึงจะถือว่านักศึกษา | ได้ทำการขอถอนครบทุกขั้นตอน                                      |
| Warn       | ing: When you select all courses that you wish to withdraw, Please click on "Confi         | rm" at the end of the process to confirm your request.                                                                                                    |                                                     |                                                                 |
| ** กรณีใช้ | งานใน mobile หรือ tablet ให้คลิกเลือน ข้าย-ขวา บน-ล่าง เพื่อดูรายละเอียดในตารางให้ครบถ้    | ้วน                                                                                                    |                                                     |                                                                 |
| NO.        | COURSE (LEC/LAB)                                                                           | WITHDRAWAL STATUS                                                                                                    | WITHDRAWAL                                          | REASON                                                          |
| 1          | 057301 (001 / 000)<br>KINESIOLOGY FOR PHYS ED                                              | See your adviser                                                                                                    | Request to Withdraw                                 | ไม่พึ่งพอใจกับคะแบบที่ได้รับ<br>Unsatisfied score on test/exam. |
| 2          | 057316 (001 / 000)<br>PRIN OF PHYS ED                                                      | Approval Click to cancel the approve                                                                                                    | Request to Withdraw                                 | ไม่ได้เข้าขั้นเรียน<br>Absence from class                       |
| 3          | 057366 (001 / 000)<br>WEIGHT TRAINING                                                      | Disapproved                                                                                                    | Re-request to Withdraw                              | ไม่ได้เข้าสอบ<br>Absence from test/exam                         |
| 4          | 057407 (001 / 000)<br>PHYSICAL EDUCATION CURRICULUM                                        |                                                                                                    | Request to Withdraw                                 |                                                                 |
| 5          | 057428 (001 / 000)<br>SCOUT                                                                |                                                                                                    | Request to Withdraw                                 | -                                                               |

 ถ้าผลเป็น "ไม่อนุมัติ" ช่อง WITHDRAWAL STATUS จะเป็นแถบสีแคงมีข้อความว่า"Disapproved" และ นักศึกษาสามารถกดขอถอนกระบวนวิชาโดยได้รับอักษรลำดับขั้น W อีกครั้งได้โดยกดปุ่ม "Re-request to Withdraw" ในช่อง WITHDRAWAL

|                    |                                                                                                    | ່ວBack to Guidelines / ກພັນໃນ<br>List of enrolled courses<br>Choose a course(s) that you wi<br>The following is the guidelines for students, please | <del>ໄລ່ານທຳແພະນຳ<br/>s <b>2/2020</b><br/>sh to withdraw.<br/>e read through carefully Guidelines</del> |                                                                |
|--------------------|----------------------------------------------------------------------------------------------------|----------------------------------------------------------------------------------------------------|----------------------------------------------------------------------------------------------------|----------------------------------------------------------------|
| ข้อคว              | <b>วรระวัง</b> : เมื่อนักศึกษาเลือกกระบวนวิชาที่ประสงค์จะขอถอนทั้งหม                                                                            | มดแล้ว ให้คลิกปุ่ม "ยืนยันการขอถอนกระบวนวิชา" (ด้านล่างของตาราง) เข่                                                                                | พื่อส่งศาร้องไปให้อาจารย์ที่ปรึกษาเพื่อพิจารณา จึงจะถึง                                                 | อว่านักศึกษาได้ทำการขอถอนครบทุกขั้นตอน                         |
| Warr<br>** กรณีใช่ | <mark>ling</mark> : When you select all courses that you wish to withdraw<br>ด้านใน mobile หรือ tablet ให้ดลึกเลือน ข้าย-ชวา บน-ล่าง เพื่อดูราเ | , Please click on "Confirm" at the end of the process to confirm yo<br>มละเอียดในดารางไห้ครบถ้วน                                                    | ur request.                                                                                             |                                                                |
| NO.                | COURSE (LEC/LAB)                                                                                                    | WITHDRAWAL STATUS                                                                                                    | WITHDRAWAL                                                                                              | REASON                                                         |
| 1                  | 057301 (001 / 000)<br>KINESIOLOGY FOR PHYS ED                                                                                                   | See your adviser                                                                                                    | Request to Withdraw                                                                                     | ไม่พึ่งพอใจกับคะแบบที่ได้รับ<br>Unsatisfied score on test/exam |
| 2                  | 057316 (001 / 000)<br>PRIN OF PHYS ED                                                                                                    | Approval Click to cancel the approve                                                                                                    | Request to Withdraw                                                                                     | ไม่ได้เข้าชั้นเรียน<br>Absence from class                      |
| 3                  | 057366 (001 / 000)<br>WEIGHT TRAINING                                                                                                    | Disapproved                                                                                                    | Re-request to Withdraw                                                                                  | ໃນໃຫ້ເข้າสอบ<br>Absence from test/exam                         |
| 4                  | 057407 (001 / 000)<br>PHYSICAL EDUCATION CURRICULUM                                                                                             | -                                                                                                    | Request to Withdraw                                                                                     | -                                                              |
| 5                  | 057428 (001 / 000)<br>SCOUT                                                                                                    |                                                                                                    | Request to Withdraw                                                                                     |                                                                |

14.ถ้าผลเป็น "ให้เข้าพบอาจารย์ที่ปรึกษา" ช่อง WITHDRAWAL STATUS จะเป็นแถบสีเหลืองมีข้อความว่า "See your adviser" นักศึกษาต้องเข้าพบอาจารย์ที่ปรึกษา หากนักศึกษาไม่ติดต่อกลับ อาจารย์ที่ปรึกษาสามารถ พิจารณาให้ความเห็นเป็น "อนุมัติ" หรือ "ไม่อนุมัติ" และหากอาจารย์ไม่คำเนินการให้ความเห็นชอบภายใน ระยะเวลา 5 วันทำการหลังวันสุดท้ายของการถอนกระบวนวิชา ถือว่าการถอนกระบวนวิชาไม่สมบูรณ์ คำขอ ถอนกระบวนวิชาถูกยกเลิก และนักศึกษาต้องเข้ารับการวัดและประเมินผลตามเงื่อนไขของกระบวนวิชา

|          |                                                                       | ື່ DBack to Guidelines / ຄຄັນໃນ                                                                                     | ่อ่านดำ <b>แนะนำ</b>                                               |                                                                |
|----------|-----------------------------------------------------------------------|----------------------------------------------------------------------------------------------------|--------------------------------------------------------------------|----------------------------------------------------------------|
|          |                                                                       | List of enrolled courses<br>Choose a course(s) that you wis<br>The following is the guidelines for students, please | 5 2/2020<br>sh to withdraw.<br>e read through carefully Guidelines |                                                                |
| ข้อคว    | <b>วรระวัง</b> : เมื่อนักศึกษาเลือกกระบวนวิชาที่ประสงค์จะขอถอนทั้งหมด | แแล้ว ให้คลิกปุ่ม "ยื่นยันการขอถอนกระบวนวิชา" (ด้านล่างของตาราง) เพื                                                | ไอส่งศาร้องเป็นห้อาจารย์ที่ปรึกษาเพื่อพิจารณา จึงจะถือ             | ว่านักศึกษาใด้ทำการขอถอนครบทุกขั้นตอน                          |
| Warr     | ning: When you select all courses that you wish to withdraw,          | Please click on "Confirm" at the end of the process to confirm you                                                  | ur request.                                                        |                                                                |
| * 050171 | น้ำหนึ่ง mobile หรือ tablet ให้ออิตเอื่อน ช่วย ขาว หน อ่าง เพื่อดรายอ | ะเอ็ตอในอารางให้อรมด้าน                                                                                             |                                                                    |                                                                |
| NO.      | COURSE (LEC/LAB)                                                      | WITHDRAWAL STATUS                                                                                                   | WITHDRAWAL                                                         | REASON                                                         |
| 1        | 057301 (001 / 000)<br>KINESIOLOGY FOR PHYS ED                         | See your adviser                                                                                                    | Request to Withdraw                                                | ไม่พึ่งพอใจกับคะแมนที่ได้รับ<br>Unsatisfied score on test/exam |
| 2        | 057316 (001 / 000)<br>PRIN OF PHYS ED                                 | Approval Click to cancel the approve                                                                                | Request to Withdraw                                                | ไม่ได้เข้าขึ้นเรียน<br>Absence from class                      |
| 3        | 057366 (001 / 000)<br>WEIGHT TRAINING                                 | Disapproved                                                                                                    | Re-request to Withdraw                                             | ไม่ได้เข้าสอบ<br>Absence from test/exam                        |
|          |                                                                       |                                                                                                    |                                                                    |                                                                |

15.สิ้นสุดขั้นตอนการถอนกระบวนวิชาโดยได้รับอักษรลำดับขั้น W